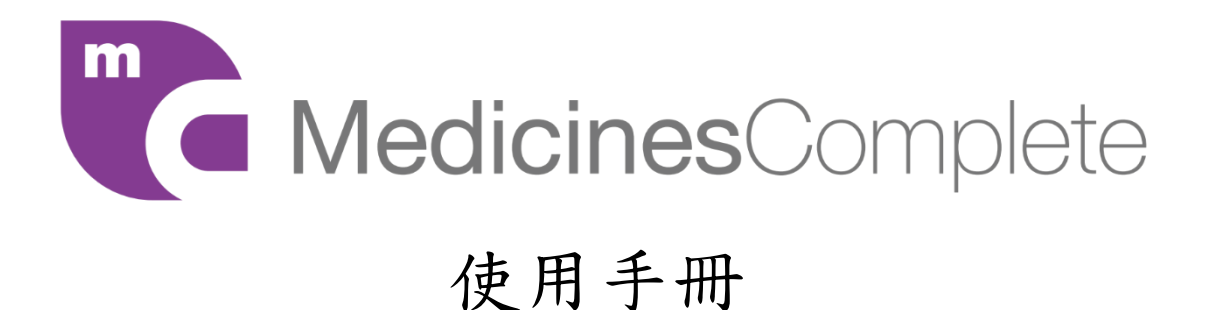

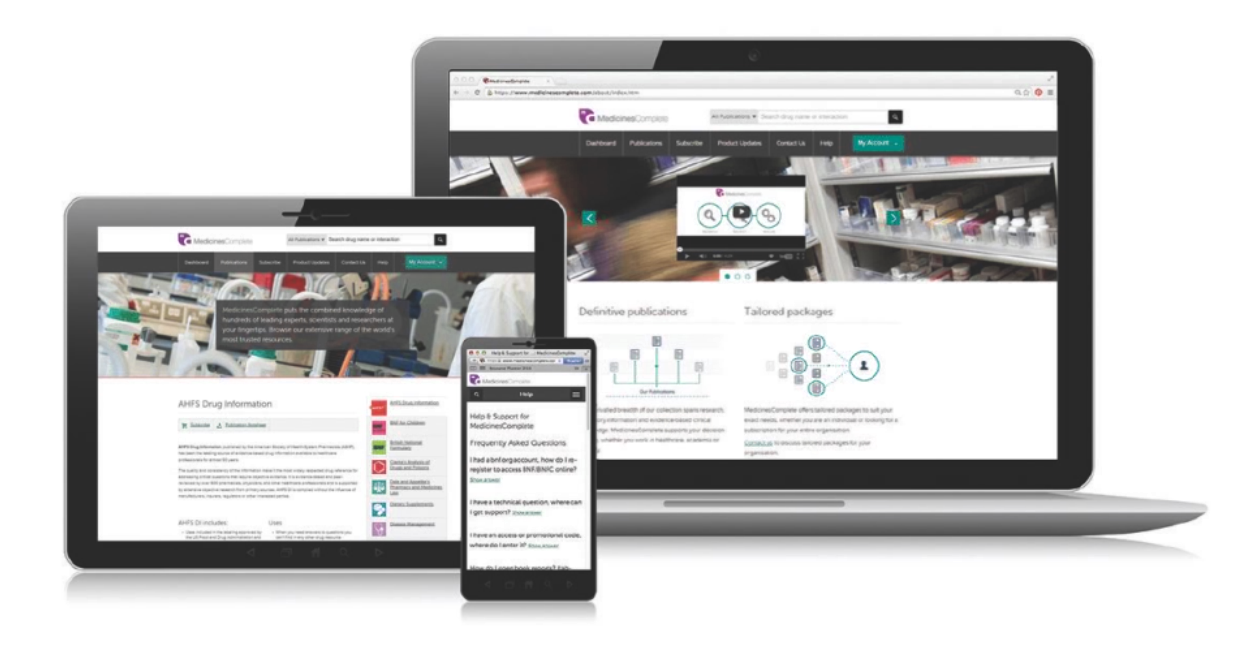

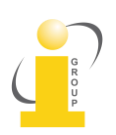

iGroup Taiwan 智泉國際事業有限公司 10457台北市中山區南京東路二段 72號8樓

TEL: 02-2571-3369 / FAX: 02-2571-3119 E-mail: <u>service@igrouptaiwan.com</u> 登入 MedicinesComplete (<u>www.medicinescomplete.com</u>):

在機構網域內,不需帳號密碼登入,進入網址後會直接進入 My Account 畫面。

| m Medi                       | <b>cines</b> Complete             | All Publica                                                                     | ations V Search dru                           | ig name or interactic     | n Q                                                                   |  |
|------------------------------|-----------------------------------|---------------------------------------------------------------------------------|-----------------------------------------------|---------------------------|-----------------------------------------------------------------------|--|
| Dashboard                    | Publications                      | Product Updates                                                                 | Drug Interactions                             | Help                      | My Account 🗸                                                          |  |
| Publicat                     | ions                              |                                                                                 |                                               |                           |                                                                       |  |
| MedicinesCo                  | <i>mplete</i> provides online     | access to some of the                                                           | world's leading drug                          | and healthcare refe       | rences.                                                               |  |
| AHFS AHFS Infor<br>Trial (er | Drug<br>nation<br>ds 21 Jan 2015) | BNF for Children<br>Trial (ends 21 Jan 2015)                                    | BNF British Na<br>Formulary<br>Trial (ends 21 | tional<br>L<br>Jan 2015)  | Clarke's Analysis of<br>Drugs and Poisons<br>Triel (ends 21 Jan 2015) |  |
| Trial (er                    | ry Supplements<br>ds 21 Jan 2015) | Drug Administration<br>via Enteral Feeding<br>Tubes<br>Trial (ends 21 Jan 2015) | Handboo<br>Injectable<br>Trial (ends 21.      | kon<br>Drugs<br>Jan 2015) | <u>Herbal Medicines</u><br>Trial (ends 21 Jan 2015)                   |  |
| × Inject                     | able Drugs                        | Kucers' the Use of                                                              | Martindal                                     | e: The                    | <u>Pediatric Injectable</u>                                           |  |

在 'My Account'裡會顯示 'Publications' (出版品), 此畫面會顯示有訂購的 出版品,以及沒有訂購的出版品。

| Medici                           | i <b>nes</b> Complete            | All Pub                                                                         | lications <ul> <li>Search dr</li> </ul>      | ug name or interactio     | n Q                                                                   |  |
|----------------------------------|----------------------------------|---------------------------------------------------------------------------------|----------------------------------------------|---------------------------|-----------------------------------------------------------------------|--|
| Dashboard                        | Publications                     | Product Updates                                                                 | Drug Interactions                            | Help                      | My Account 🗸                                                          |  |
| Publicati                        | ons                              |                                                                                 |                                              |                           |                                                                       |  |
| MedicinesCom                     | <i>plete</i> provides onlir      | ne access to some of t                                                          | he world's leading dru                       | g and healthcare refe     | rences.                                                               |  |
| AHFS D<br>Informa<br>Trial (ends | Irug<br>ation BN<br>21 Jan 2015) | BNF for Children<br>Trial (ends 21 Jan 2015)                                    | BNF British Na<br>Formular<br>Trial (ends 21 | Ational<br>y<br>Jan 2015) | Clarke's Analysis of<br>Drugs and Poisons<br>Trial (ends 21 Jan 2015) |  |
| Sector Trial (ends               | Supplements<br>21 Jan 2015)      | Drug Administration<br>via Enteral Feeding<br>Tubes<br>Trial (ends 21 Jan 2015) | n Handboo<br>Injectable<br>Trial (ends 21    | Jan 2015)                 | Herbal Medicines<br>Trial (ends 21 Jan 2015)                          |  |
| K Injectal                       | ble Drugs                        | Kucers' the Use of                                                              | Martinda                                     | le: The                   | Pediatric Injectable                                                  |  |

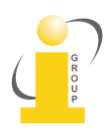

iGroup Taiwan 智泉國際事業有限公司TEL: 02-2571-3369 / FAX: 02-2571-311910457 台北市中山區南京東路二段 72 號 8 樓E-mail: service@igrouptaiwan.com

## MedicinesComplete 檢索方法:

在檢索框點擊 All Publications 向下拉鍵,會顯示訂購的所有出版品清單,選擇 某一個出版品後輸入關鍵字做檢索。

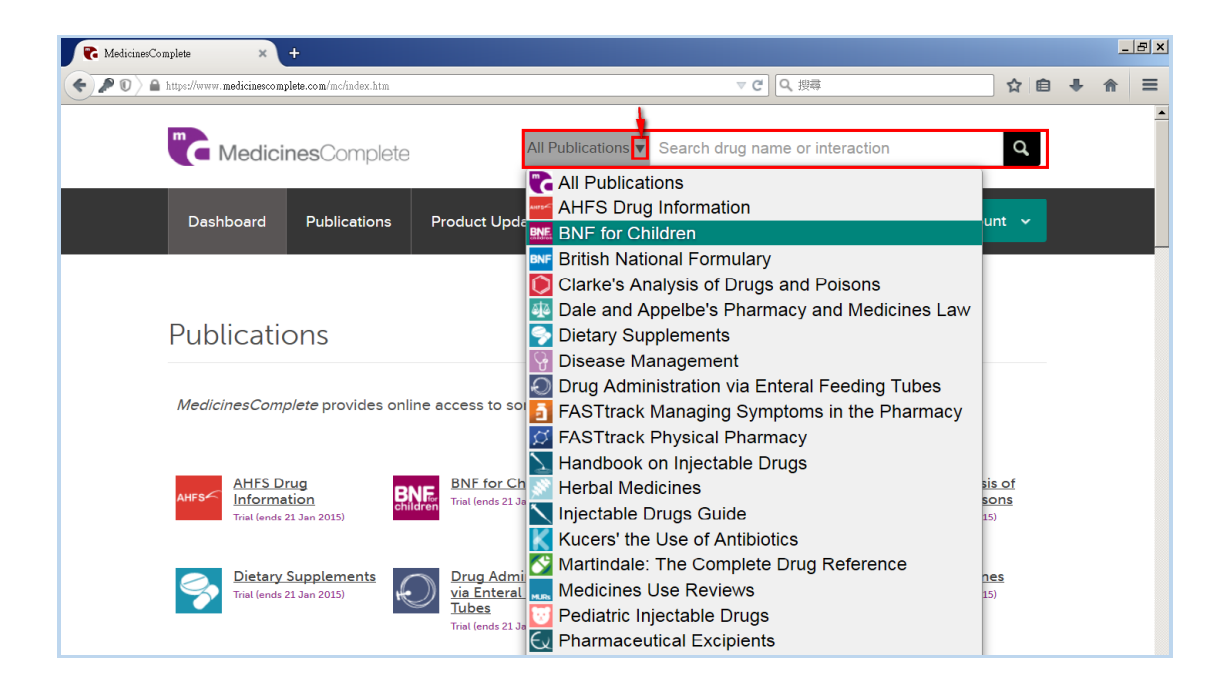

## 關鍵字檢索:

a)在關鍵字前加上 "+" ,如輸入 +liver +kidney,便可確實檢索到只關於 liver 和 kidney 這二者的文獻內容。

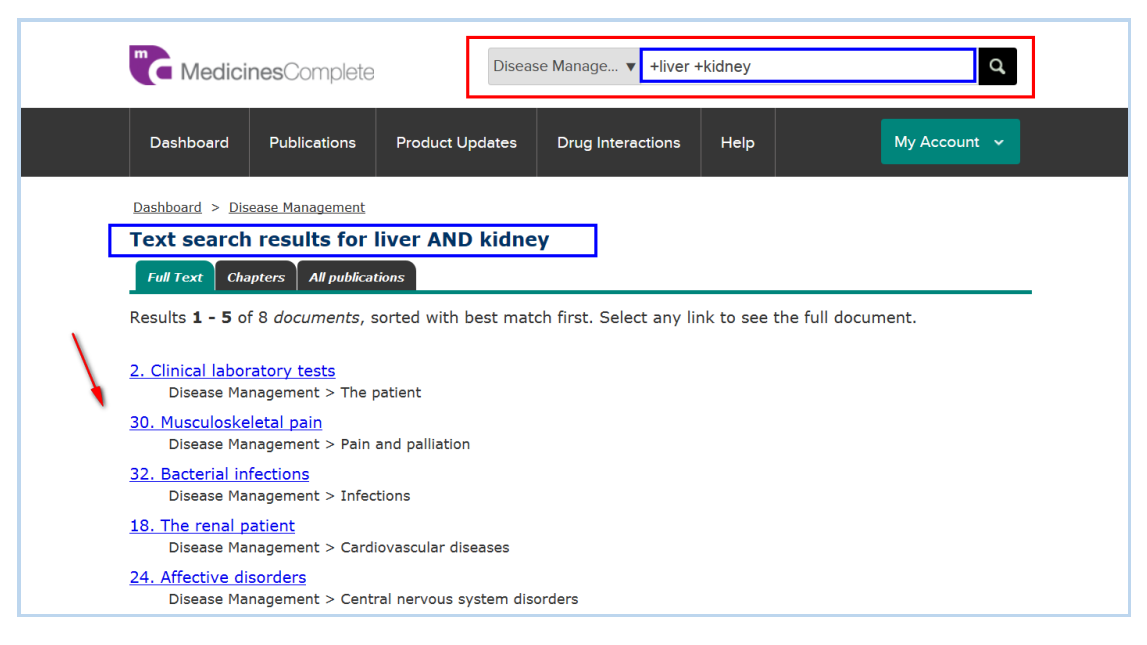

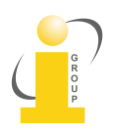

iGroup Taiwan 智泉國際事業有限公司 10457 台北市中山區南京東路二段 72 號 8 樓

TEL: 02-2571-3369 / FAX: 02-2571-3119 E-mail: <u>service@igrouptaiwan.com</u> b) 關鍵字輸入 liver kidney, 會檢索到只有 liver 或 只有 kidney 或 兩者皆 有的文獻內容。

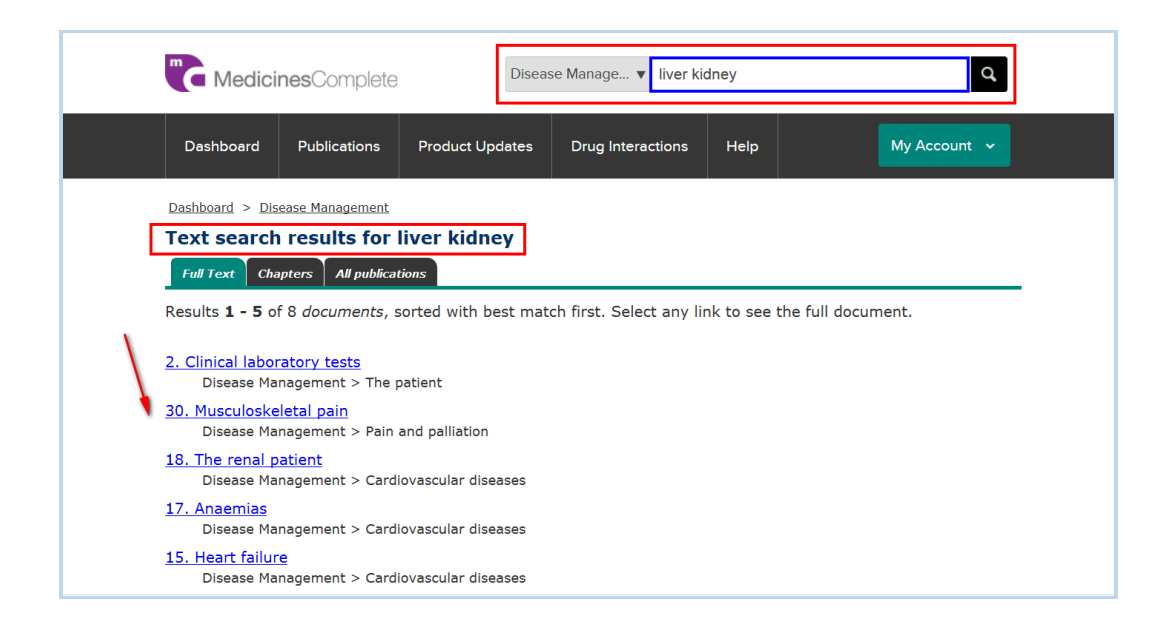

c) 關鍵字輸入片語 (phrase), 把要檢索的片語放在雙引號""之間, 如 "hypertention and heart failure", 便可檢索到有關這部份的文獻內容。

| Dashboard       | Publications    | Product Updates    | Drug Interactions         | Help | My Account 🗸 |
|-----------------|-----------------|--------------------|---------------------------|------|--------------|
| Dashboard > He  | rbal Medicines  |                    |                           |      |              |
| Text search     | results for     | "hypertension a    | and heart failure         | e''  |              |
| Full Text Mo    | nographs Append | lices Preparations | Suppliers All publication | ns   |              |
| There is 1 docu | ıment.          |                    |                           |      |              |
| Arjuna -        |                 |                    |                           |      |              |

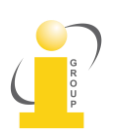

## 交互作用的檢索:

可以檢索特定的藥物,及二種以上的藥物在同一時間的交互作用。 交互作用的檢索適用的出版品有6種:

- 1. BNF (British National Formularly)
- 2. BNFC (BNF for Children)
- 3. Martindale: The Complete Drug Reference
- 4. Stockley's Drug Interactions
- 5. Stockley's Herbal Medicines Interaction
- 6. Stockley's Interaction Alerts

a) 在檢索框點擊 All Publications 向下拉鍵,選擇適用於以上6種有訂購的任 一出版品來做交互作用的檢索,可輸入藥物名稱或藥物群組名稱來做檢索。若要 檢索多種以上的藥物,可在檢索框內輸入10種藥物,每一種藥物之間用'空格' (space) 隔開,一次同時最多只可輸入 10 種藥物。

| Dashboard Publications                                                                                                    | Product   Indates                                                                                                    |                                                                                                    |                                                                                                    |                                                                                                    |
|----------------------------------------------------------------------------------------------------|----------------------------------------------------------------------------------------------------|----------------------------------------------------------------------------------------------------|----------------------------------------------------------------------------------------------------|----------------------------------------------------------------------------------------------------|
| 1                                                                                                    | 1 Todace opuates                                                                                                    | Drug Interactions                                                                                                    | Help                                                                                                    | My Account 🐱                                                                                                    |
| Dashboard > Stockley's Drug Interac<br>Text search results for (<br>Full Text Interactions All pub<br>Results 1 - 6 of 6 documents, s<br>Benzodiazepines and related drn<br>Fluvoxamine moderately incre<br>concentrations, whereas it has<br>evidence to suggest that fluco<br>increase their psychomotor in<br>zolpidem metabolism. On the<br>paroxetine, sertraline) and th<br>limited evidence to current th | tions<br>Citalopram clou<br><i>lications</i><br>orted with best main<br>ugs + SSRIs<br>asses alprazolam, bro<br>s a slight or no effect<br>vetine may cause a ni<br>pairment. Fluoxetine<br>whole, no pharmacolo<br>e benzodiazepines or<br>curactizepines or | nazepam<br>tch first. Select any li<br>mazepam and diazepar<br>on lorazepam, midazol<br>gligible to slight increa<br>has no effect on clonaz<br>cinetic interaction appea<br>related drugs such as z | ink to see the f<br>m exposure, and<br>am, and quazep<br>se in alprazolam<br>zepam, estazola<br>ars to occur bety<br>taleplon or zolpic | full document.<br>also increases etizolam<br>am exposure. There is some<br>and diazepam exposure, and<br>m, midazolam, triazolam, or<br>m, midazolam, triazolam, or<br>ween other SSRIs (citalopram,<br>dem. However, there is |

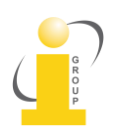

 iGroup Taiwan 智泉國際事業有限公司
 TEL: 02-2571-3369 / FAX: 02-2571-3119

 10457 台北市中山區南京東路二段 72 號 8 樓
 E-mail: service@igrouptaiwan.com

b)系統會針對所輸入的多個關鍵字來做特定交互作用的配對檢索

|   | Medici                                                             | <b>nes</b> Complete                                               | Stock                                            | ley's Drug I ▼ herbal                            | alcohol w                  | hiskey Q                                                                 | l |
|---|--------------------------------------------------------------------|-------------------------------------------------------------------|--------------------------------------------------|--------------------------------------------------|----------------------------|--------------------------------------------------------------------------|---|
|   | Dashboard                                                          | Publications                                                      | Product Updates                                  | Drug Interactions                                | Help                       | My Account 🗸                                                             |   |
| [ | Dashboard > Sto<br>Text search<br>Full Text Int<br>There is 1 docu | eractions All put                                                 | tions<br>herbal alcohol n                        | whiskey                                          |                            |                                                                          | _ |
|   | Alcohol + Liv 5<br>Liv 52, an A<br>acetaldehyo<br>few hours a      | 2<br>Ayurvedic herbal n<br>de levels at 12 hou<br>after drinking. | emedy, appears to red<br>ırs. However Liv 52 alı | uce hangover symptom<br>so raises the blood-alco | ns after dri<br>hol levels | inking, reducing blood-alcohol and<br>of moderate drinkers for the first |   |
|   | <ul> <li><u>Back to top</u></li> </ul>                             | 2                                                                 |                                                  |                                                  |                            |                                                                          |   |
|   | Dashboard                                                          |                                                                   | Search Mec                                       | licinesComplete                                  | Conta                      | act Us                                                                   |   |

## 專題報告檢索 (Monographs):

有些出版品會有專題報告關於藥物或草藥的命名、使用、加藥、注意事項及禁忌、 副作用和管理。 一些出版品也會有關於藥物或草藥的成份、化學結構、交互作 用等資訊。

a) 在檢索框輸入藥物或草藥關鍵字,畫面會顯示多種類型的 tag bar (標籤欄), 點擊 Monographs 進入。

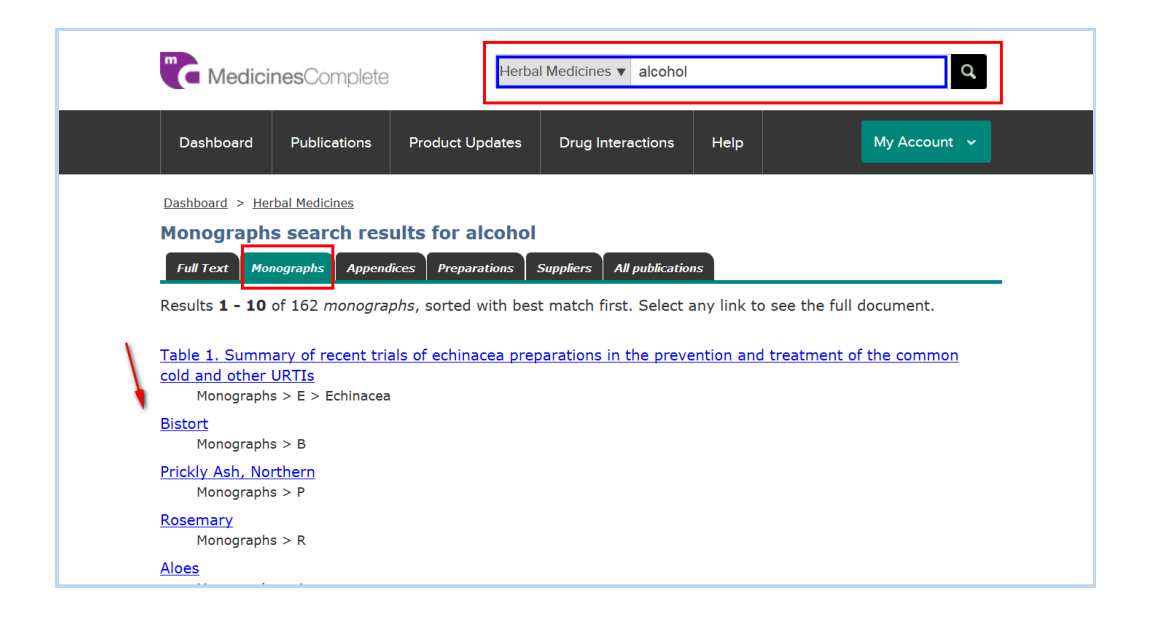

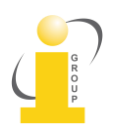

iGroup Taiwan 智泉國際事業有限公司 10457 台北市中山區南京東路二段 72 號 8 樓

TEL: 02-2571-3369 / FAX: 02-2571-3119 E-mail: <u>service@igrouptaiwan.com</u> b) 點擊某個專題報告項目 (Monographs)進入後,顯示的資料有: 目次、檢 索框、及 See Also 搜尋功能。

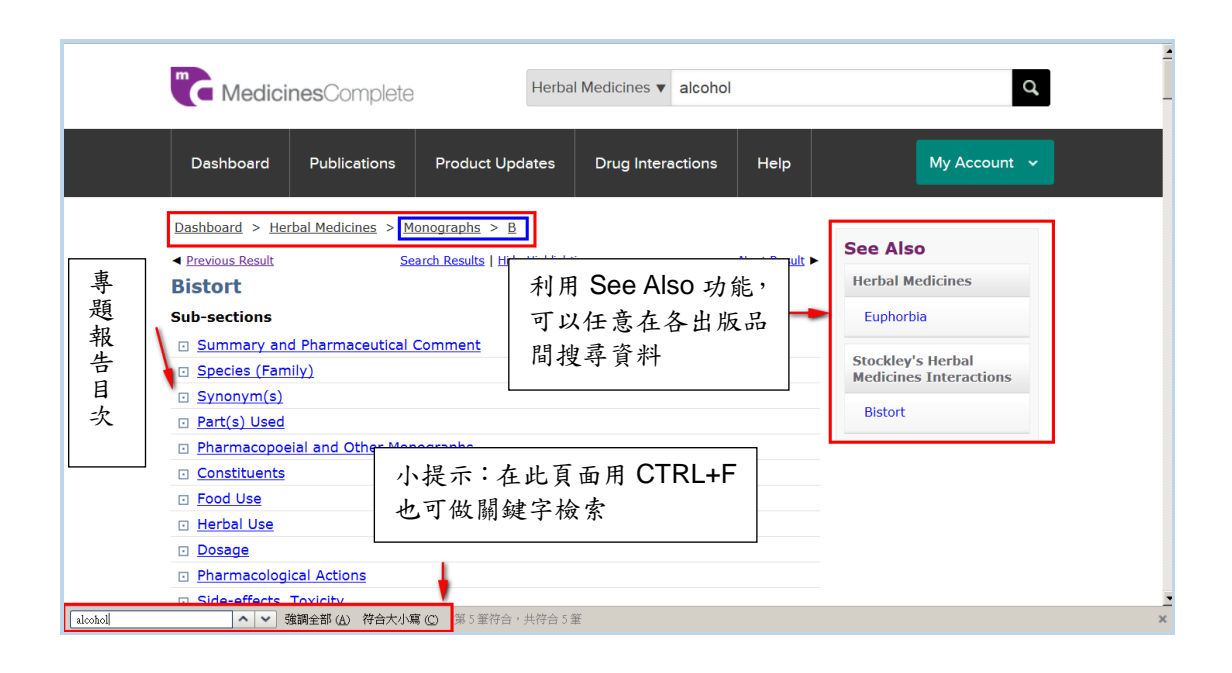

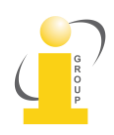